Some parishes have events or provide gives for graduating high school seniors. Some options for tracking these students effectively are outlined here.

There are 3 ways parishes track students in ChMS

- 1. Family Tags
- 2. Work Title
- 3. PRM notes

## **Family Tags**

- Create family tags for Graduation 2024, and Graduation 2025, etc. and put the family with the child graduating in the appropriate tag. This won't indicate the child's name, just the family name.
- This is the only method that currently provides the family contact details (address/email/phone)
- The families in the Family Tag can be downloaded from Family Tag Maintenance into Excel. This download has the *Family (parents)* contact details. It does not include the child's name.

|               | SC         | ChMS Fai       | milies <del> –</del> C | committees  | <ul> <li>Fund Raising</li> </ul> | - F   | Religious Ed- | -         | Schedulin  | q <del>,</del> A | dministrativ     | e+          |                      |
|---------------|------------|----------------|------------------------|-------------|----------------------------------|-------|---------------|-----------|------------|------------------|------------------|-------------|----------------------|
| 🕚 New Ta      | ag   💌 Se  | end Message    | Downle                 | oad   en    | Mailing Labels                   | D     | ownload       |           |            |                  | ×                |             |                      |
|               | Tag Name   |                |                        |             |                                  |       | Family Tags   |           |            |                  | ies              |             |                      |
| D             | Children a | ge 5-18 Famili | es                     |             |                                  |       |               |           |            |                  | _                |             |                      |
| 0             | Donors ove | er \$250       |                        |             |                                  |       |               |           |            |                  |                  |             |                      |
|               | Funeral Mi | nisters        |                        |             |                                  |       |               |           | ownload    | Canc             | el               |             |                      |
|               | Grads HS   | 2024           |                        |             |                                  |       |               |           | 2          |                  |                  |             |                      |
| amily Tags    |            |                |                        |             |                                  |       |               |           |            |                  | <b>6</b>         | abrielson   |                      |
| ag Name       | Family ID  | Last Name      | First Name             | Salutation  | Addr1                            | Addr2 | City          | Sta<br>te | Zip Code   | Budget<br>Number | Has<br>Envelopes | Status Code | Registration<br>Date |
| irads HS 2024 | 234047     | Pufnstuf-zyzz  | HR                     | Mr Pufnstuf | 833 Magic Flute Ln               |       | Green Bay     | WI        | 54301      | **4047           | TRUE             | ACTIVE      | 5/8/2023             |
| Frads HS 2024 | 229408     | Zyzzlschmidt   | Janice                 |             | 2771 OAKWOOD DR                  |       | GREEN BAY     | WI        | 54304-1618 |                  | FALSE            | SACRAMENT   | 8/18/2022            |

- Or downloaded from the Family Tag Listing Report in the report library

| Family Tag Listing<br>This report accepts parameters to<br>produce a listing of families within a<br>family tag. Marc Burgelle Gabriel | Family          | y Tag I                   | Memb          | er List    | ing         |                       |       |              |       |            | 1                          |                 |               |                      | Gabriel       |
|----------------------------------------------------------------------------------------------------|-----------------|---------------------------|---------------|------------|-------------|-----------------------|-------|--------------|-------|------------|----------------------------|-----------------|---------------|----------------------|---------------|
| Church Id* aa-DEMO-St Peregrine All Saints Catholic School All Saints School                                                           | 🔊<br>Budget Num | Mail Name                 | Last Name     | First Name | Salutation  | addr1                 | addr2 | city         | state | zipcode    | Family Email               | Phone<br>Number | statuscode    | Registration<br>Date | Tag Names     |
|                                                                                                    |                 | Yvonne<br>Yowzyzzski      | Yowzyzzski    | Yvonne     | Yvonne      | 311 Market St         |       | Wausau       | WI    | 54403      | Yvonne@MovedSt<br>atus.com |                 | MOVED         | 10/12/2021           | Grads HS 2024 |
| Family Tags to include*                                                                                                    |                 | Ms Janice<br>Zyzzlschmidt | Zyzzlschmidt  | Janice     | Janice      | 2771<br>OAKWOOD<br>DR |       | GREEN<br>BAY | WI    | 54304-1618 |                            |                 | SACRAMEN<br>T | 8/18/2022            | Grads HS 2024 |
| Homebound Member Families<br>Snowbirds<br>Funeral Ministers                                                                            | **4047          | H.R. Pufnstuf             | Pufnstuf-zyzz | HR         | Mr Pufnstuf | 833 Magic<br>Flute Ln |       | Green Bay    | WI    | 54301      | Pufnstuf@demo.co<br>m      | 920-272-8295    | ACTIVE        | 5/8/2023             | Grads HS 2024 |
| Select Family Status Codes to include*                                                                                                 |                 | l of l                    |               |            |             | 1/19/2024 5:43:54 P?  | đ     |              |       |            |                            |                 |               |                      |               |
| ACTIVE A<br>CONTRIBUTR<br>DECEASED<br>INACTIVE V                                                                                       |                 |                           |               |            |             |                       |       |              |       |            |                            |                 |               |                      |               |

## Work Title

- This is preferred by most Parishes. (As of 1/19/24 no reporting method exists to include family contact details)
- Record the student info for their School in Work Company, and their Graduation Year in Work Title. Using Grad Year is better than entering a grade level which would require updating each time they promote to the next grade.
- Be consistent in the text in Work Title so the info is easy to find in reports or Explorer tools.

| Home Address Work Address | Busy Weeks | Committees | Sacraments          | Funeral |
|---------------------------|------------|------------|---------------------|---------|
|                           |            |            |                     |         |
| Holy Name HS, GB          |            | V          | Vork Address Line 1 |         |
|                           |            |            |                     |         |
| Grad 2028                 |            | v          | Vork Address Line 2 |         |
|                           |            |            |                     |         |
| Work Subtitle             |            | \<br>\     | Vork City           |         |

- You can find and report on the Student Grad years in a couple of ways.
  - Use member Explorer,
    - add the columns for Work Title, Work Company. Then Filter Work Title for contains "Grad" (just type in Grad in the filter box).
    - The Work Title can be sorted Ascending or Descending.
    - This list can be downloaded by checking the box next to the Last Name column.
    - The Member Explorer download will only show the columns that you've made visible in the Explorer tool. [As of 1/19/24 the Member or Family address is not visible or downloadable from Member Explorer.]

| Last Name    | First Name | Member S | Work Title 🗜 🚦 | Work Company                        | Memb     |
|--------------|------------|----------|----------------|-------------------------------------|----------|
| <b>T</b>     | <b>T</b>   | Select 🔻 | grad 🍸 🏋       | <b>T</b>                            | <b>T</b> |
| Zocunerre    | Alexander  | ACTIVE   | Grad 2040      |                                     | 499678   |
| Perkins      | Ameilia    | ACTIVE   | Grad 2037      | Holy Family School, GB              | 499672   |
| Cunninghamz  | Anson      | ACTIVE   | Grad 2033      | Holy Rosary, Kewaunee               | 541555   |
| Zyzzlschmidt | Alan       | ACTIVE   | Grad 2026      | Holy Family School, GB              | 539458   |
| Flagston     | Ditto      | ACTIVE   | Grad 2023      | St Mary Catholic School, De<br>Pere | 536039   |

- o Use the Occupation Report in the Report Library under Members,
  - CTRL+click to select the "Grad Years" in the Select Occupation box.
  - This report could be much better to include the Family Name and contact info. I'll request an update to this report.

| < Report Library                                                                                                    |          | $ \triangleleft$                                                                                                    | <  | 1 of 1              | > >                    | Ö          | ©    | 100%      | ~  |           | 品   |                |        |
|----------------------------------------------------------------------------------------------------|----------|----------------------------------------------------------------------------------------------------|----|---------------------|------------------------|------------|------|-----------|----|-----------|-----|----------------|--------|
| Occupation Report<br>Select a list of occupations that you<br>members have and run this report t<br>find out who they are | ır<br>to | Member Occupation Report<br>Control Control Con |    |                     |                        |            |      |           |    |           |     |                |        |
| Church Id*                                                                                                    |          | Cccupatio                                                                                                    | on | Last N              | ame, First Nam         | e Maiden N | lame | Sub Title | Me | ember Age | Mem | ber Email      | Mobile |
| aa-DEMO-St Peregrine-Green E<br>Select Occupation*                                                                        | ~        | Grad 2023                                                                                                    |    | Flagstor            | n, Ditto Robert        |            |      |           |    | 26        |     |                |        |
| Grad 2023<br>Grad 2026<br>Grad 2033                                                                                       | <b>^</b> | Grad 2020<br>Grad 2033<br>Grad 2037                                                                                                    |    | Cunning<br>Perkins, | hamz, Anson<br>Ameilia |            |      |           |    | 8         |     |                |        |
| Grad 2037<br>Grad 2040                                                                                                    | -        | 2                                                                                                    |    | l of l              |                        |            |      |           |    |           |     | 1/19/2024 4:22 | 14 PM  |
| Run                                                                                                    |          |                                                                                                    |    |                     |                        |            |      |           |    |           |     |                |        |

## **PRM Notes**

- Add a PRM note to the child's record.
- Choose a note type that's seldom used to find easily in reports (like FAX) and put the Grad year in the note.

| Home Address | Work Address | Busy Weeks   | Committees | Sacraments         | Funeral | RE History      | Miscellaneous | PRM  |
|--------------|--------------|--------------|------------|--------------------|---------|-----------------|---------------|------|
| New Note     |              |              |            |                    |         |                 |               |      |
| Contacted On | Co           | ontacted Via | N          | Member Name        |         | 1               |               |      |
| 1/19/2012    | Fa           | x            | Z          | yzzlschmidt, Davis | \$      | <mark></mark> ( | Grad 2024     | View |
|              |              |              |            |                    |         |                 |               |      |

- Use the PRM Notes Report or PRM notes for Family to identify the Students
   – neither reports include contact
   address/email
- Enter Note Date From and Entry Date From should be about 20 years prior to current date to capture all potential notes.
- (As of 1/19/24, request submitted to update report with contact details)

| PRM Notes Report This report displays Family and                                                        | PRM Notes                                       |                                                |                              |                              |                          | GabrielSoft                 |
|----------------------------------------------------------------------------------------------------|-------------------------------------------------|------------------------------------------------|------------------------------|------------------------------|--------------------------|-----------------------------|
| Member PRM Notes for a Note date<br>range, entry date range and selected  Select Church(es) for report* | Church<br>Note Date Note Type<br>Follow Up Date | Family Last/First<br>Member Last/First<br>Note | Family Email<br>Member Email | Family Phone<br>Member Phone | Note Entered<br>Username | Note Entered Date<br>Time   |
| All Saints Catholic School<br>All Saints Catholic School<br>All Saints School                           | aa-DEMO-St Peregrine                            | Zyzzlschmidt, Janice                           |                              |                              | pyoung@gbdioc.           | org 1/19/2024<br>4:42:55 PM |
| Enter Note Date From*                                                                                   | 9/12/2007 FAX                                   | Grad 2026                                      |                              |                              |                          |                             |
| Enter Note Date To*                                                                                     | aa-DEMO-St Peregrine                            | Perkins, Kathleen & Karl                       | Perkinsfamily@demo.com       | 9205552222                   | pyoung@gbdioc.           | org 1/19/2024<br>4:42:31 PM |
| 01/20/2024                                                                                              | Green Bay                                       | Perkins, Ameilia                               |                              |                              |                          |                             |
| Entry Date From*                                                                                        | 5/2/2019 FAX                                    | Grad 2037                                      |                              |                              |                          |                             |
| 01/01/2000                                                                                              |                                                 |                                                |                              |                              |                          |                             |
| Entry Date To*                                                                                          |                                                 |                                                | 1/19/2024 4:43:41 PM         |                              |                          |                             |
| 01/20/2024                                                                                              |                                                 |                                                |                              |                              |                          |                             |
| Select Note Type(s)* FAX SMS HOMEBOUND PHONE                                                            |                                                 |                                                |                              |                              |                          |                             |

Created pyoung@gbdioc.org 1/19/24